### การติดตั้งเครื่องพิมพ์ Samsung M3820ND

สิ่งที่ต้องเตรียมก่อนการติดตั้ง คือ

1.แผ่นซีดีไดร์เวอร์ หรือเข้าไปที่ Run หรือ Search

\\192.168.10.101\Drivers\[--Printer--]\SamsungSL-M3820ND

2.หมายเลข IP ADDRESS เครื่องพิมพ์ Samsung M3820ND ที่สติกเกอร์ติดที่ ตัวเครื่องว่าหมายเลขอะไร

3.เมื่อพร้อมก็ทำการใส่แผ่นซีดี

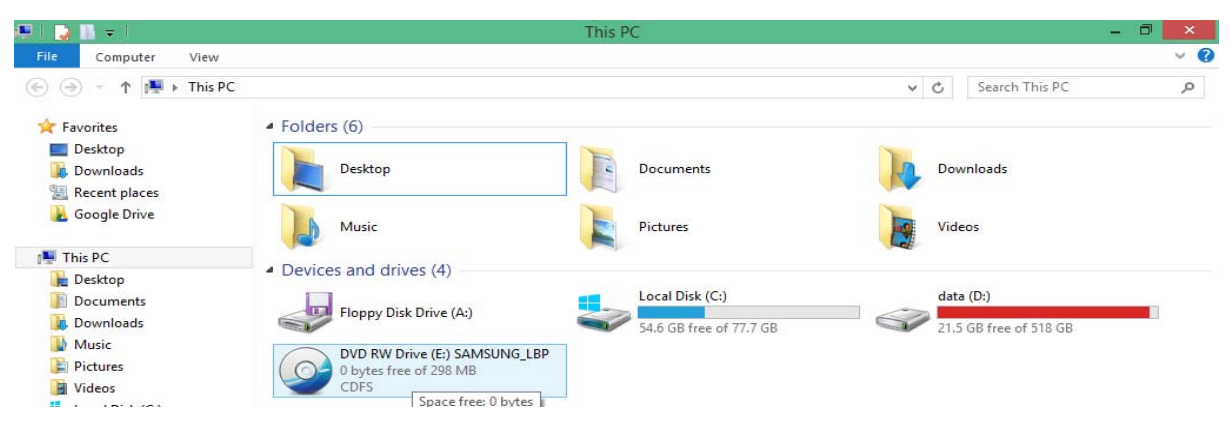

#### 4.แล้วคลิกเปิดไฟล์ setup

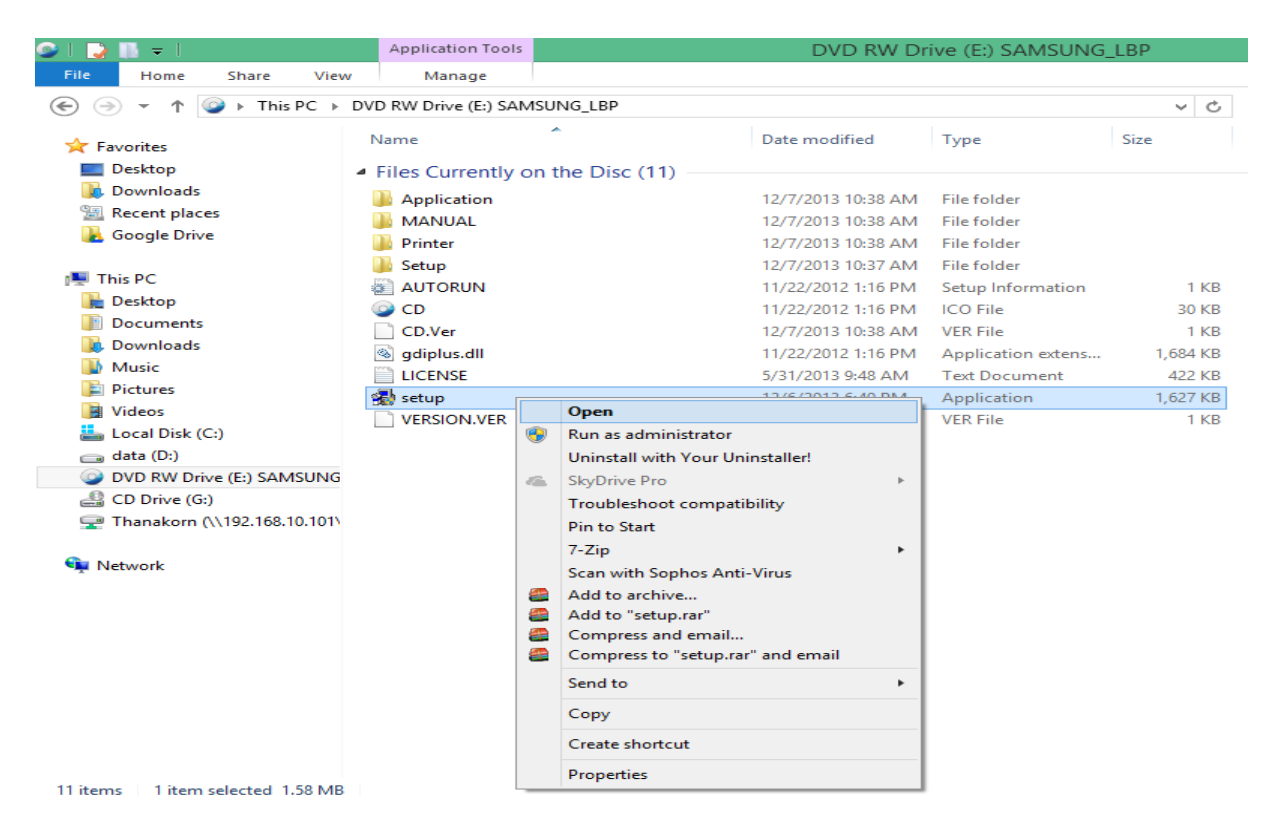

# 5.เมื่อเริ่มที่หน้าเมนูคลิกเลือกที่ช่อง

have reviewed and accept the installation agreements> Next

| <b>#</b>               | Samsung M332x 382x 402x Series                                                                                                    |  |
|------------------------|----------------------------------------------------------------------------------------------------|--|
| 1. Welcome             |                                                                                                    |  |
| 2. Connecting Printers | Samsung Printer <b>Pro<i>Xpress</i></b>                                                                                                    |  |
| 3. Select Software     | M332x M382x M402x series                                                                                                    |  |
| 4. Installation        |                                                                                                    |  |
| 5. Finish              |                                                                                                    |  |
|                        | Before installing any software, you must accept the End User License Agreement and customize your<br>settings regarding the Internet Connection Usage Options. Click each link to review detailed<br>information.                                                                                                    |  |
|                        | The software End User License Agreement (Required)         Internet Connection Usage Options         The software may use an internet connection to transmit data to check for software updates and to provide relevant benefits. For information about internet connection usage, dick "Internet Connection Usage Options". |  |
|                        |                                                                                                    |  |
|                        | ✓ I have reviewed and accept the installation agreements.                                                                                                    |  |
|                        | CD version: 1.16 (12//12013)                                                                                                    |  |
| View User's Guide      | Next > Cancel                                                                                                    |  |

# 6.คลิกเลือกที่ช่อง Network connection>Next

| 2                                 | Samsung M332x 382x 402x Series                                                                                                    | × |
|-----------------------------------|----------------------------------------------------------------------------------------------------|---|
| 1. Welcome 2. Connecting Printers | Printer Connection Type                                                                                                    |   |
| 3. Select Software                | Select how the printer will be connected to your computer or network.                                                                                                    |   |
| 4. Installation                   |                                                                                                    |   |
| 5. Finish                         | USB connection           Connect the printer to this computer using a USB cable.                                                                                                    |   |
|                                   | Network connection     Connect the printer to the same network as this computer.     If your printer is already connected to the network, the installer will detect the printer.                                                                                                    |   |
|                                   | Wireless network connection     Connect the printer to the same wireless network as this computer.     If your printer is not connected to the wireless network, the installer will help you set up the     wireless network. This is only available for printers that support wireless networking. |   |
|                                   | Select if you want to install the software without connecting the printer.                                                                                                    |   |
|                                   | < Back Next > Cancel                                                                                                    |   |

### 7.คลิกเลือกที่ช่อง Os,I will set up printer's network.> Next

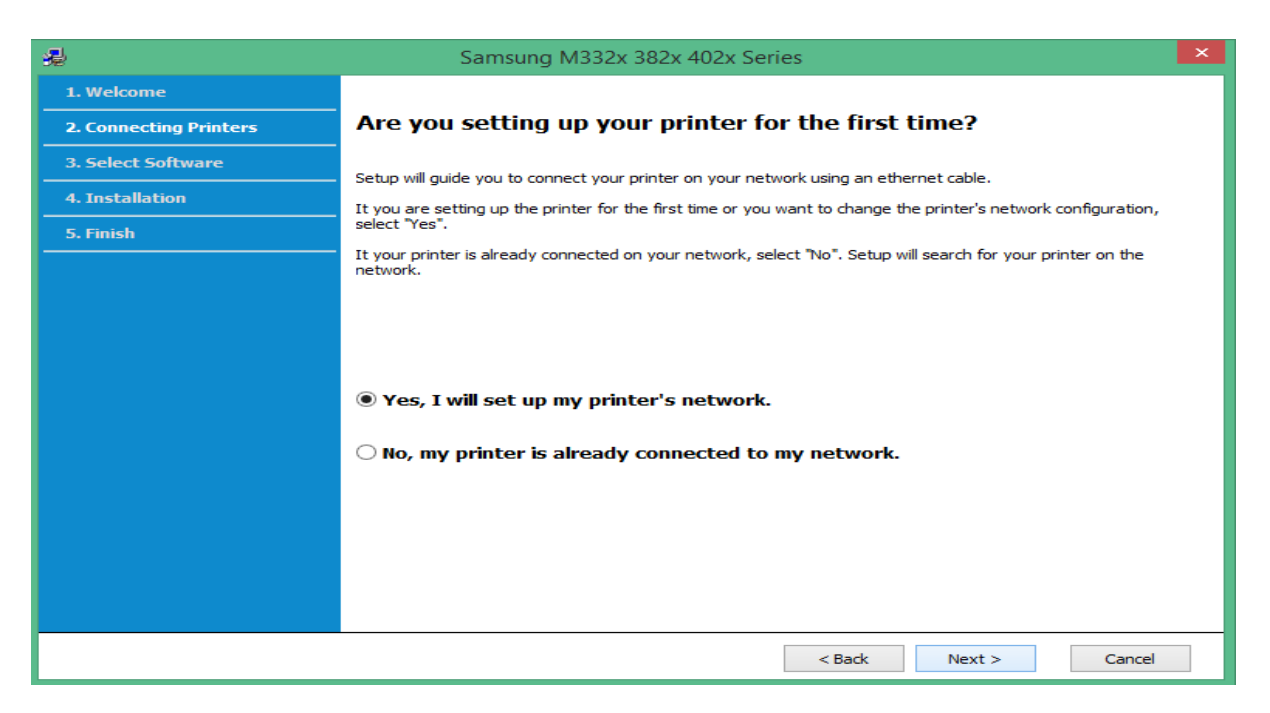

### 8. คลิกเลือกที่ช่อง

lect if you want to set the printer's IP Address manually. > Next

| 2                      | Samsung M332x 382x 402x Series                                                                              |
|------------------------|----------------------------------------------------------------------------------------------------|
| 1. Welcome             |                                                                                                    |
| 2. Connecting Printers | Connect the printer using an ethernet cable                                                                 |
| 3. Select Software     | Turn on your printer and then connect the ethernet cable to your printer.                                   |
| 4. Installation        | After ensuring that the printer is ready, tack frext > . Setup will search for your printer of the network. |
| 5. Finish              |                                                                                                    |
|                        |                                                                                                    |
|                        | For advanced users:                                                                                         |
|                        | Select if you want to set the printer's IP Address manually.                                                |
|                        | < Back Next > Cancel                                                                                        |

# 9.โปรแกรมจะเริ่มการค้นหาเครื่องพิมพ์

| 49 (A)                 | Samsung M332x 382x 402x Series                     | × |
|------------------------|----------------------------------------------------|---|
| 1. Welcome             |                                                    |   |
| 2. Connecting Printers | Searching for Printers                             |   |
| 3. Select Software     | Setup is searching for network-connected printers. |   |
| 4. Installation        |                                                    |   |
| 5. Finish              |                                                    |   |
|                        | Searching for available printers, please wait      |   |
|                        |                                                    |   |
|                        | < Back Next > Cancel                               |   |

# 10.เมื่อโปรแกรมค้นหาเครื่องพิมพ์เจอคลิกเลือกที่เครื่องพิมพ์ ดังรูป

| <b>#</b>                                                     | Samsung                                      | M332x 382x 402x Serie            | es                              | ×                            |
|--------------------------------------------------------------|----------------------------------------------|----------------------------------|---------------------------------|------------------------------|
| 1. Welcome     2. Connecting Printers     3. Select Software | Set IP Address<br>You can set or change IP A | Address for the network printer. |                                 |                              |
| 4. Installation                                              | Printer Name                                 | IP Address                       | MAC Address                     |                              |
| 5. Finish                                                    | SEC30CDA7144FCF                              | 10.16.10.5                       | 30CDA7144F0                     | CF                           |
|                                                              | Note : Select a printer to b                 | e set with a specific IP address | from the list and set the IP Ad | Search Again<br>dress below. |
|                                                              | MAC Address:                                 | 30CDA7144FCF                     |                                 |                              |
|                                                              | IP Address (IPV4):                           | 10 . 16 . 10 . 5                 |                                 |                              |
|                                                              | Subnet Mask:                                 | 255 . 255 . 255 . 0              |                                 |                              |
|                                                              | Gateway:                                     | 10 . 16 . 10 . 1                 |                                 | Apply                        |
|                                                              |                                              |                                  | < Back Next >                   | Cancel                       |

### 11.คลิก Next

| - 문                    | Samsung M332x 382x 402x Se                                                                                                    | ries                                                         |                                     |                                          | × |
|------------------------|----------------------------------------------------------------------------------------------------|--------------------------------------------------------------|-------------------------------------|------------------------------------------|---|
| 1. Welcome             |                                                                                                    |                                                              |                                     |                                          |   |
| 2. Connecting Printers | Select Software to Install                                                                                                    |                                                              |                                     |                                          |   |
| 3. Select Software     | Select the software to install.                                                                                                    |                                                              |                                     |                                          |   |
| 4. Installation        |                                                                                                    |                                                              |                                     |                                          | _ |
| 5. Finish              |                                                                                                    | Setup type:                                                  | Recommended                         |                                          | ~ |
|                        | Software Name                                                                                                    | Sta                                                          | itus                                | Version                                  |   |
|                        | Samsung M332x 382x 402x Series printer driver Samsung Easy Printer Manager Samsung Easy Wireless Setup Check for the latest software updates from the Sam | Not insta<br>Not insta<br>Not insta<br>sung server.<br>tiver | alled yet<br>alled yet<br>alled yet | 3.12.29.00:21<br>1.03.72.00<br>3.60.40.0 |   |
|                        |                                                                                                    | < Back                                                       | Next >                              | dvanced Options                          |   |

# 12.โปรแกรมจะเริ่มทำการติดตั้ง

|                                                                                                    | Samsung M332x 382x 402x Series                                                                                                    |
|----------------------------------------------------------------------------------------------------|----------------------------------------------------------------------------------------------------|
| 1. Welcome         2. Connecting Printers         3. Select Software         4. Installation         5. Finish | <b>В С В С В С В С В С В С В С В С В С В С</b>                                                                                                    |
|                                                                                                    | Don't take chances! Use genuine Samsung toner!<br>Genuine Samsung toner always delivers best value, dean and crisp images, guaranteed performance and eco-friendly printing. Get real value and true performance with genuine Samsung toner! |
|                                                                                                    | User's Guide files are being copied                                                                                                    |
|                                                                                                    | < Back Next > Cancel                                                                                                    |

### 13.คลิกเลือกที่ ดังรูป 🗌 Print a test page

#### และ Enable Printer Status Monitor >Finish

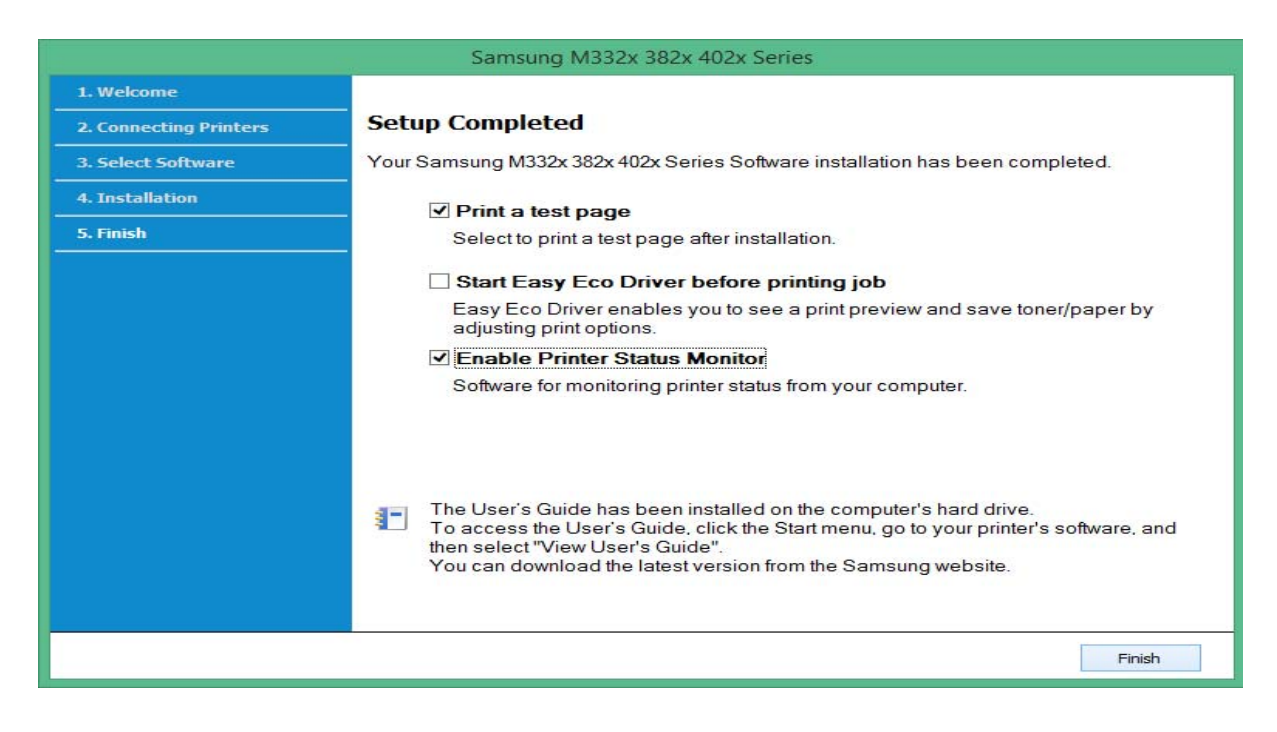

## 14.เมื่อเครื่องพิมพ์ทำการพิมพ์กระดาษที่ทดสอบ เป็นการสิ้นสุดการติดตั้ง

|    | Samsung M332x 382x 402x Series |                                                                                                    |  |
|----|--------------------------------|----------------------------------------------------------------------------------------------------|--|
|    | 1. Welcome                     |                                                                                                    |  |
| i. | 2. Connecting Printers         | Setup Completed                                                                                                    |  |
|    | 3. Select Software             | Your Samsung M332x 382x 402x Series Software installation has been completed.                                                                       |  |
|    | 4. Installation<br>5. Finish   | ✓ Print a test page<br>Select to print a test page after installation.                                                                              |  |
|    |                                | Start Easy Eco Driver before printing job<br>Easy Eco Driver enables you to see a print preview and save toner/paper by<br>adjusting print options. |  |
|    |                                | ✓ Enable Printer Status Monitor                                                                                                    |  |
|    |                                | Software for monitoring printer status from your computer.                                                                                          |  |
|    |                                | Samsung M332x 382x 402x Series                                                                                                    |  |
|    |                                | Finish                                                                                                    |  |

จัดทำโดย นายธนากร แนวพิชิต

28 สิงหาคม 2557